## SML Dialog with Tabbed Pages using XML

Shown below are two views of a sample SML dialog window with two tabbed pages (panels) and the XML text used to create it. Tabbed pages are represented in the XML text by *page* elements that nest inside a *book* element. In this example the controls on each tabbed page are placed within one of several layout

*pane* elements. Nested panes are used to organize dialog controls into vertical columns or horizontal rows. Control elements can also be added directly into a page (or into the dialog element for a non-tabbed dialog) to create a single vertical column or horizontal row of elements.

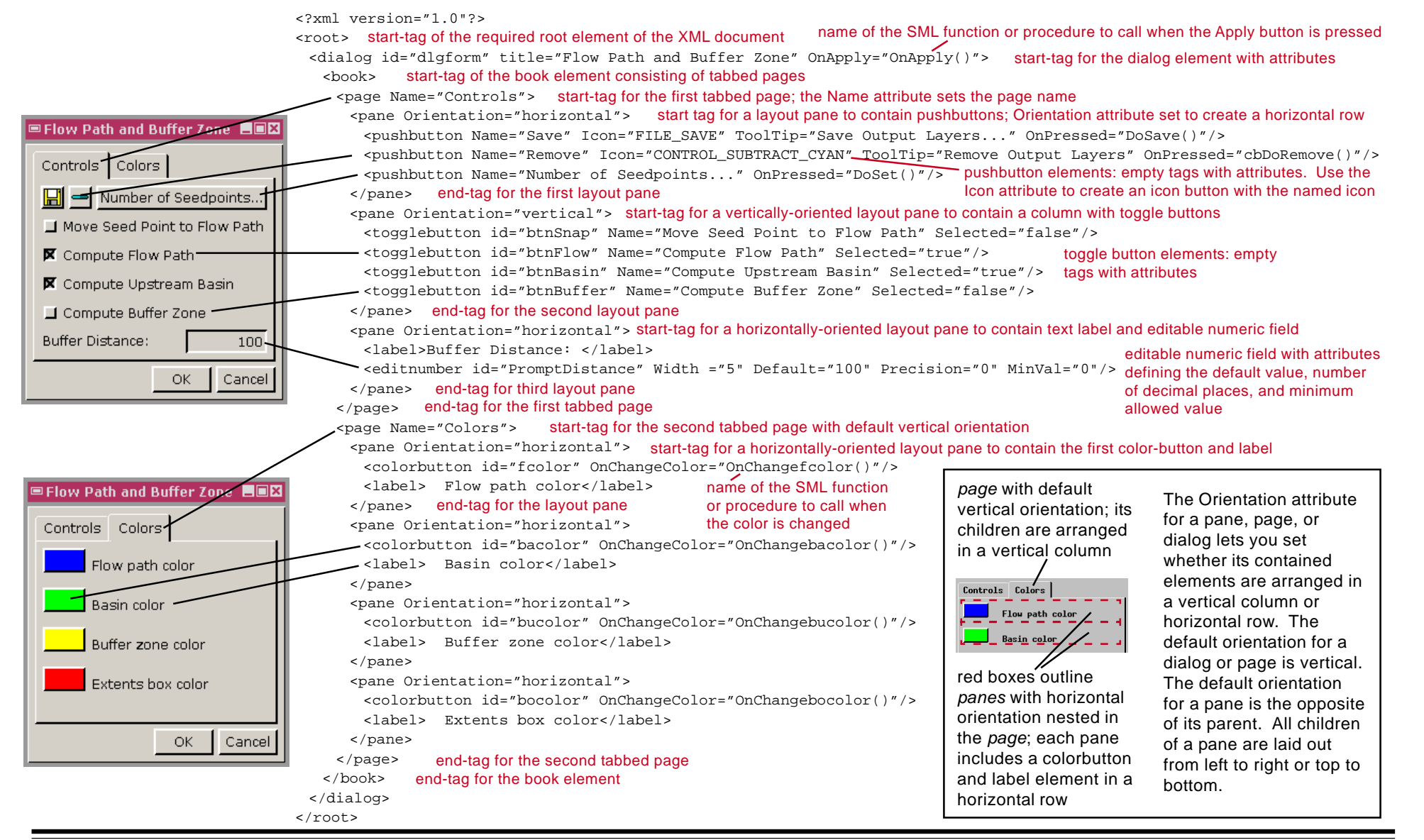